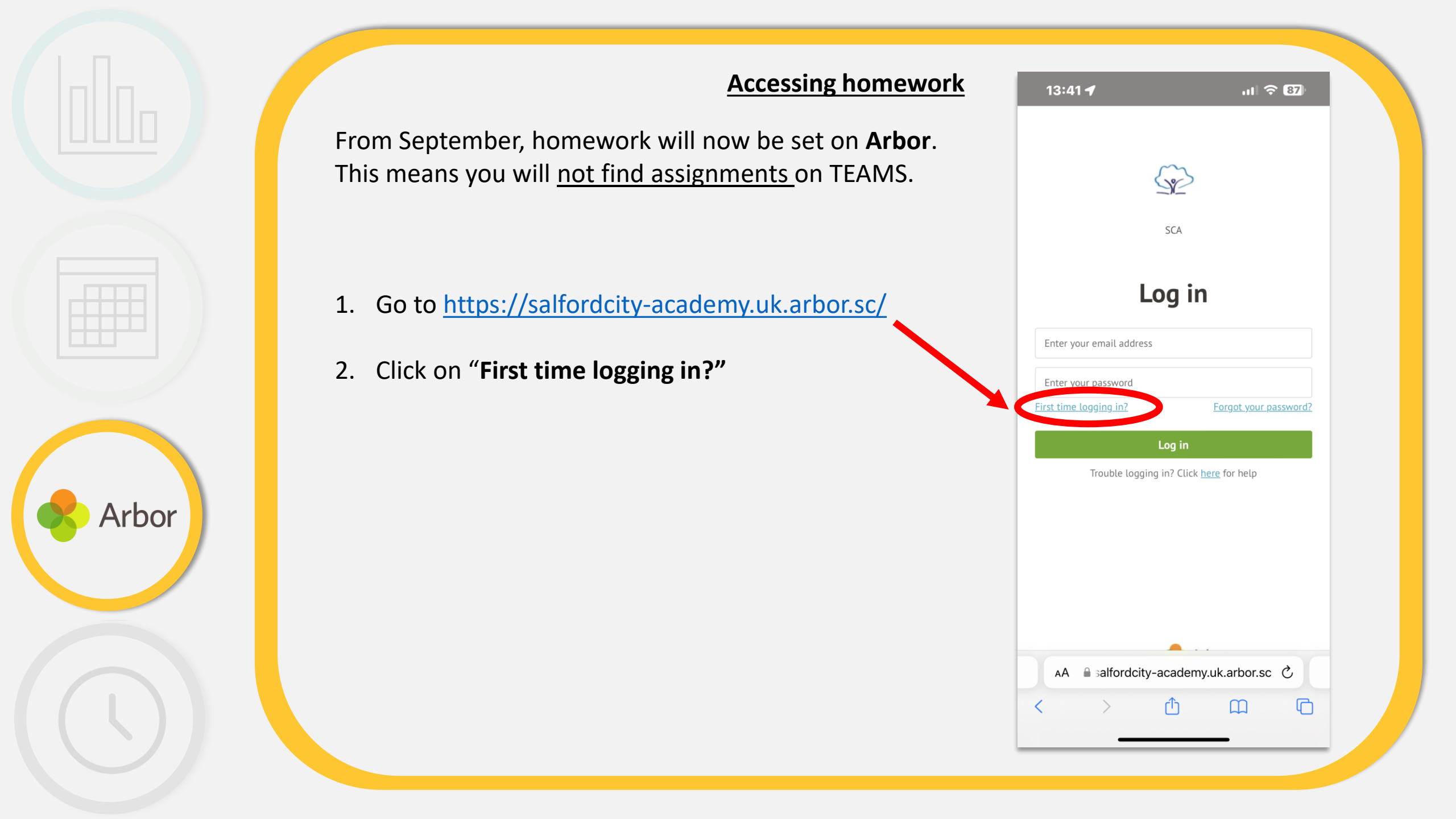

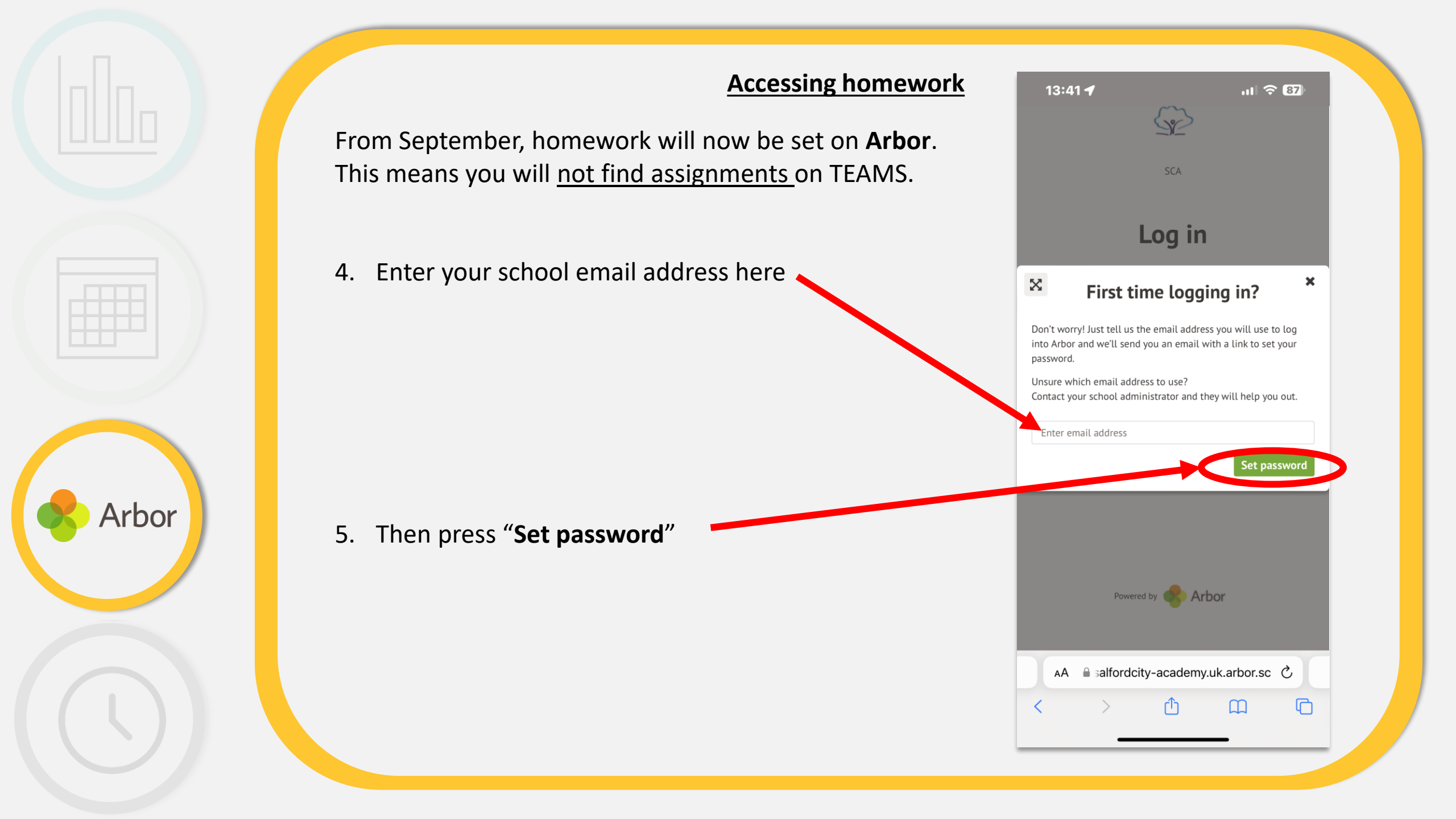

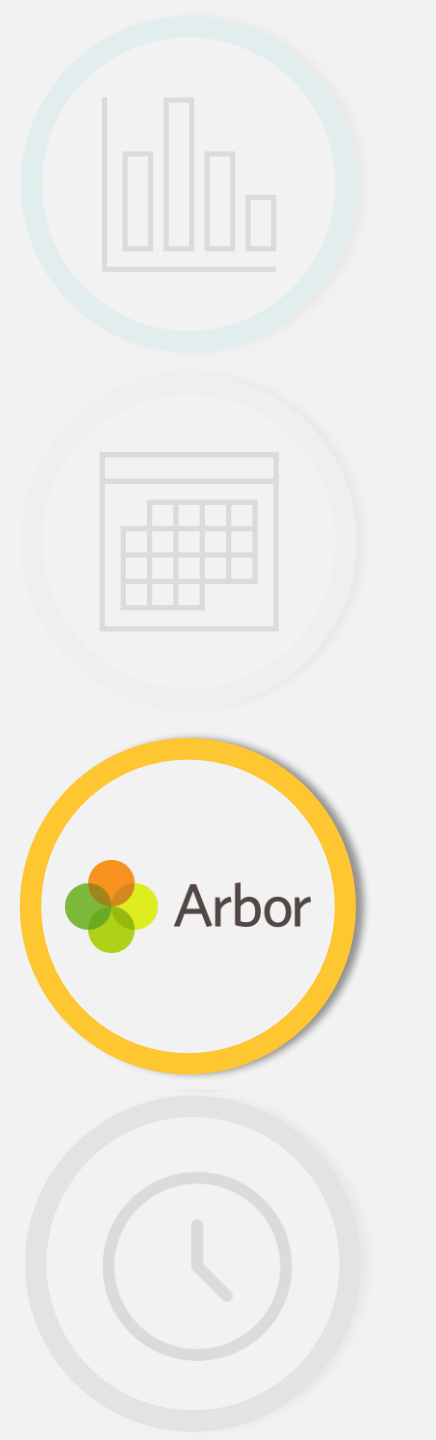

| •                  | ▼ ■ 13:58                                                                                                    |  |  |  |
|--------------------|----------------------------------------------------------------------------------------------------|--|--|--|
| https://           | → ☆ <sup>1</sup> / <sub>2</sub> <sup>(i)</sup> <sup>(i)</sup> <sup>(</sup> |  |  |  |
| < Boards           | New tab                                                                                                    |  |  |  |
| -                  | New incognito tab                                                                                                    |  |  |  |
| Review se          | Bookmarks                                                                                                    |  |  |  |
|                    | Recent tabs                                                                                                    |  |  |  |
| Produce f          | History                                                                                                    |  |  |  |
|                    | Downloads                                                                                                    |  |  |  |
| Plan exhil<br>∛≣   | Share                                                                                                    |  |  |  |
|                    | Find in page                                                                                                    |  |  |  |
|                    | Add to Home screen                                                                                                    |  |  |  |
|                    | Request desktop site                                                                                                    |  |  |  |
|                    | O all'anna                                                                                                    |  |  |  |
| $\bigtriangledown$ | 0                                                                                                    |  |  |  |
|                    |                                                                                                    |  |  |  |

6. Now add this to your home screen

Android – Click on the 3 dots then "Add to Home screen"

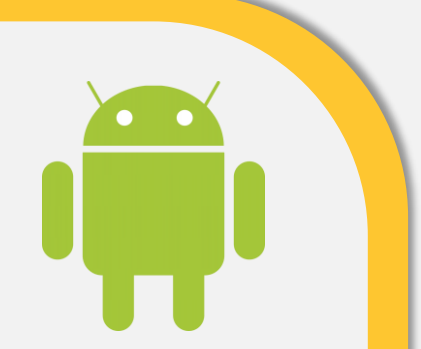

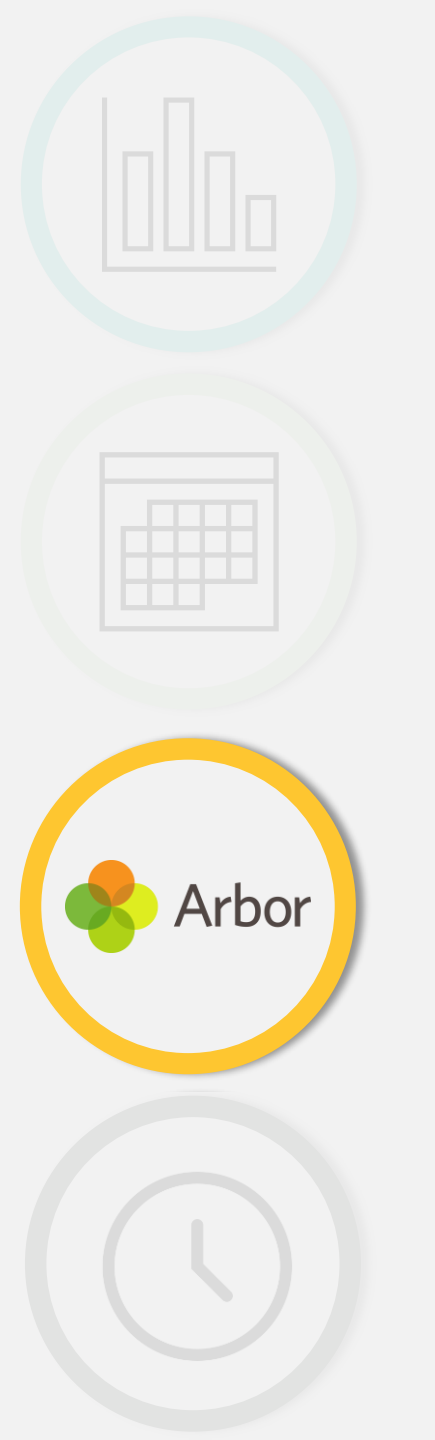

| Shortcuts                     | •      | To Do (2 | 7.9) |
|-------------------------------|--------|----------|------|
| Quick Actions                 |        |          |      |
| Take attendance               |        |          |      |
| Log behaviour incident        |        |          |      |
| Record Behaviour Points       |        |          |      |
| Record Reward Points          |        |          |      |
| Issue detention               |        |          |      |
| Create assignment             |        |          |      |
| Create event                  |        |          |      |
| Send email                    |        |          |      |
| Send SMS                      |        |          |      |
| Send In-App message           |        |          |      |
| Create intervention           |        |          |      |
| My Calendar                   |        |          |      |
| 08:25 - 09:20 Year 10: 10F    | IRF3   |          |      |
| 09:20 - 10:30 Science: Year 8 | 8: F08 |          |      |
| 10:50 - 12:00 Mathematics: \  | Ye G13 |          |      |
| 12:00 - 13:50 LM              | _      |          |      |
| 13:50 - 15:00 Science: Year 1 | 0 F10  |          |      |
| Tuesday 18 July               |        |          |      |
| ⑦ Chat Year 10: 10F           | IRF3   |          | ,    |
| _                             |        |          |      |

- 6. Now add this to your home screen
- Click on the box with the arrow pointing up then click "Add"

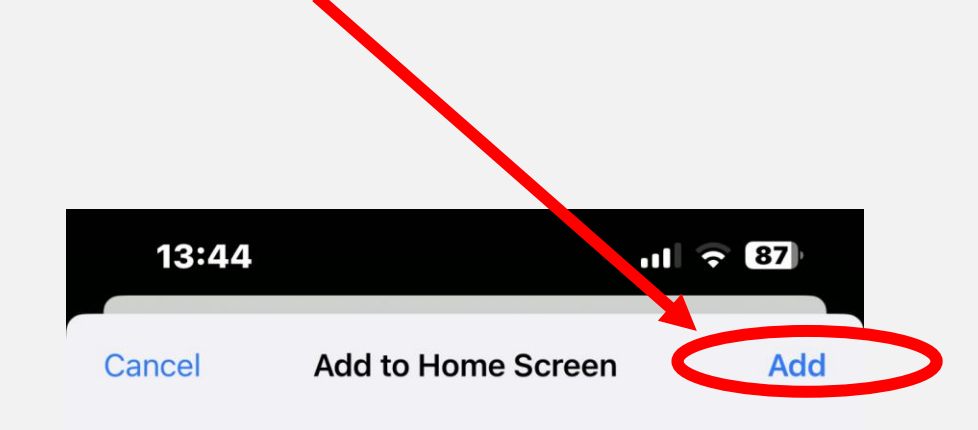

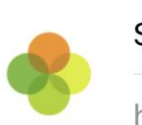

Salford City Academy

https://salfordcity-academy.uk.arbor.sc/...

An icon will be added to your Home Screen so you can quickly access this website from your default browser.

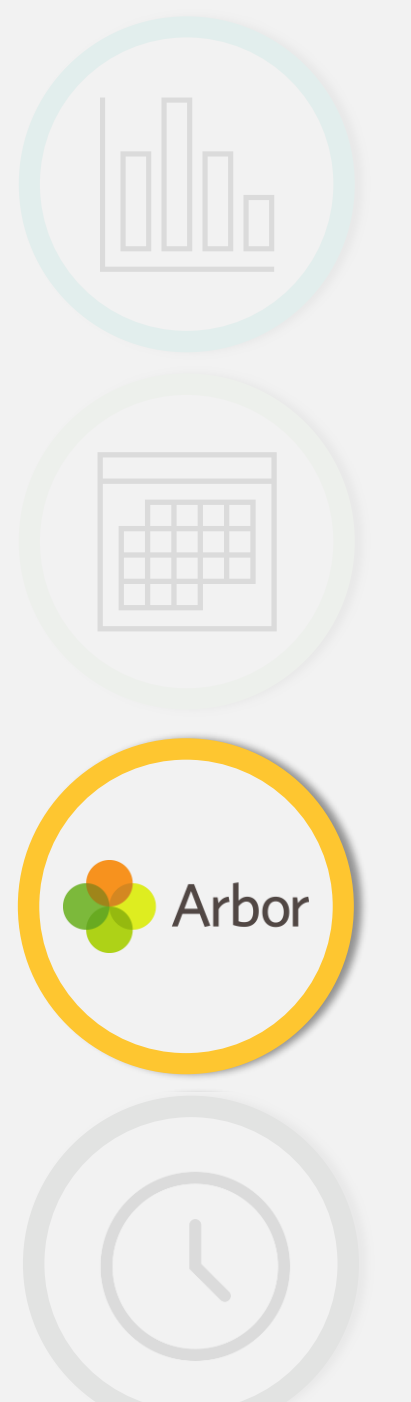

From September, homework will now be set on **Arbor**. This means you will <u>not find assignments</u> on TEAMS.

4. This will now appear like an App

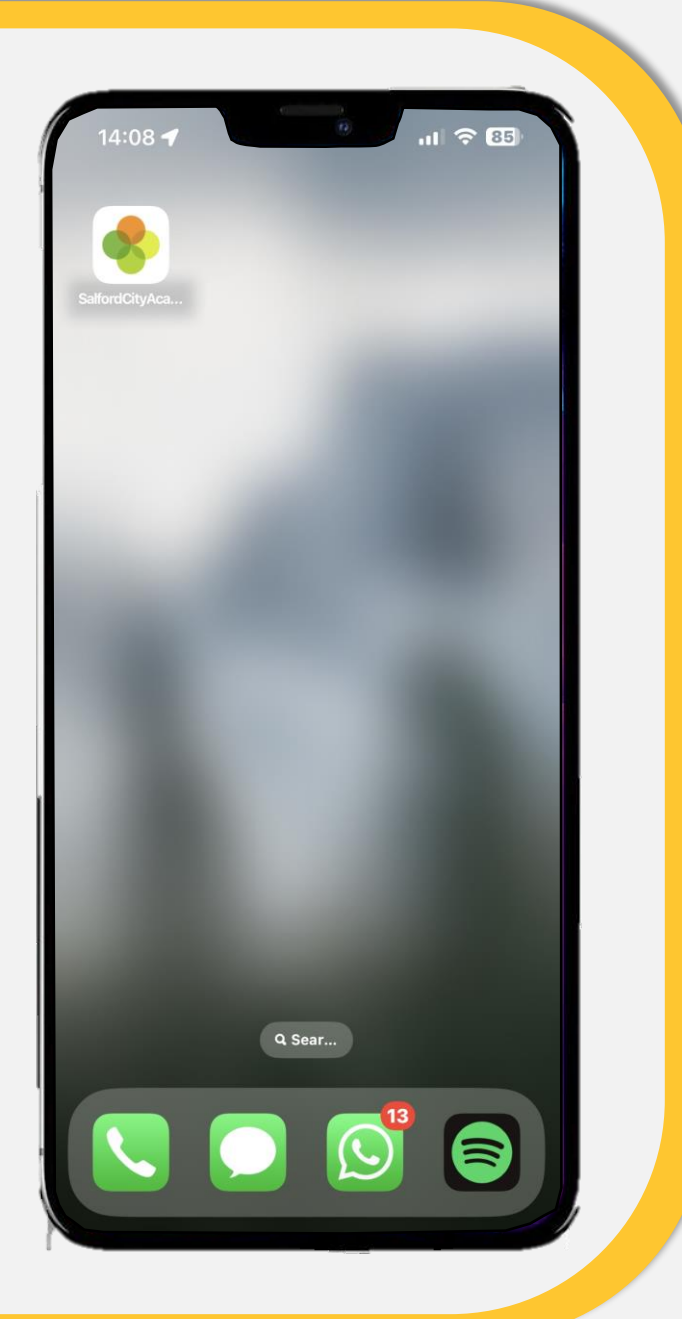

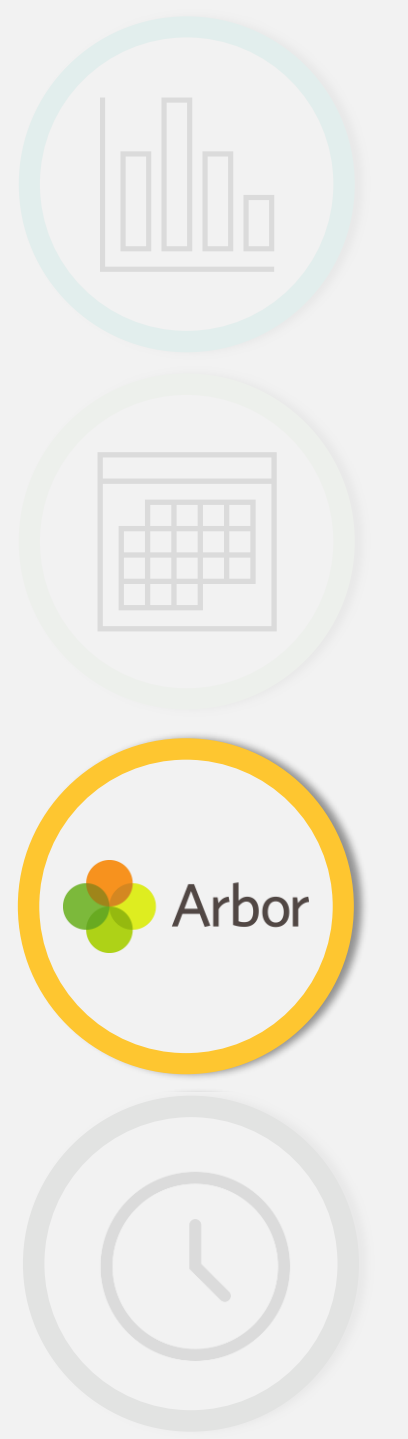

Please take a look at the example homework I have set you.

Try the link.

This is what homework will look like for you.

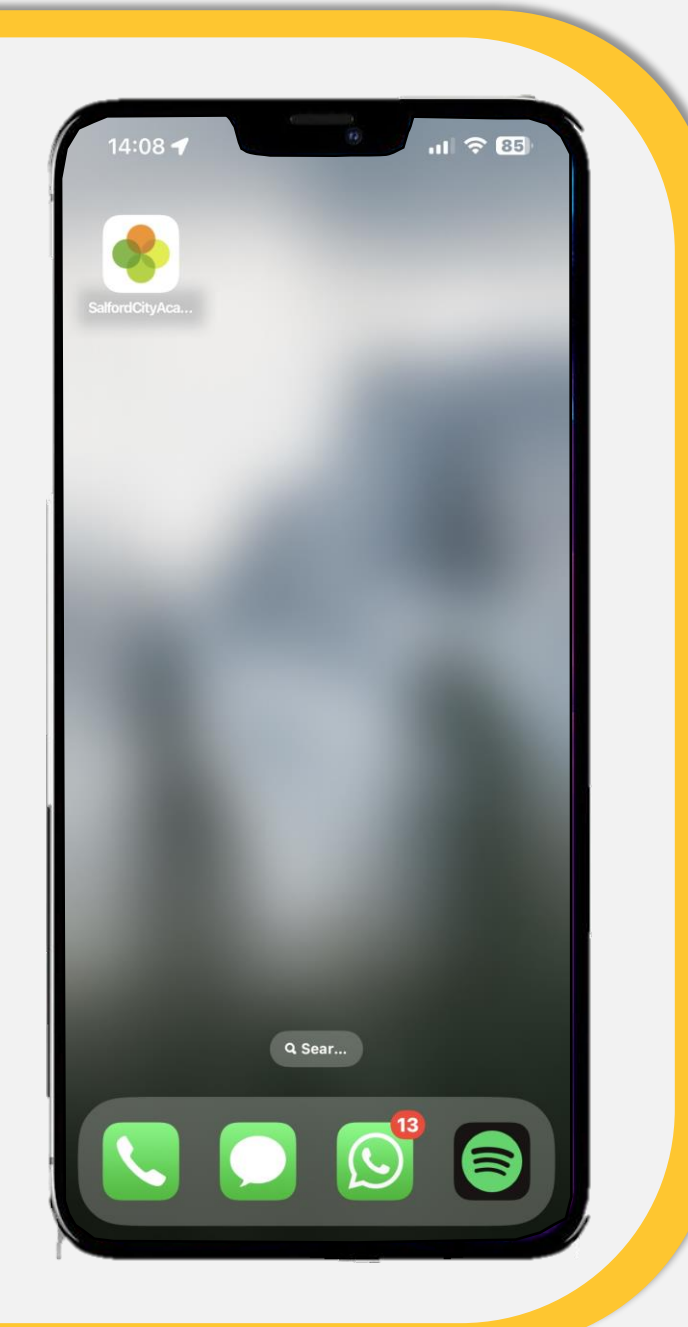

Your parents will be able to monitor homework and completion too. They will see something like this.

Arbor

| 4:27 💼 🐜                   | 🗟 🕱 🖓 🖏 🔤                    |  | 4:33 🛥 🖪 📦 🔹                     |                      | 🕯 🛱 🧟 🕎 📖 68% 🛢   |  |  |
|----------------------------|------------------------------|--|----------------------------------|----------------------|-------------------|--|--|
|                            |                              |  | <                                |                      | 1.12              |  |  |
| Reward Points - this te    | rm                           |  | Educake Qu                       | iz                   |                   |  |  |
| 5<br>This year: 446 points | 194<br>Last term: 194 points |  | Title<br>Educake Quiz            |                      |                   |  |  |
| Negative Behavioural       | Incidents - this term        |  | <b>Due</b><br>Science: Year 8    | 3: 8c/Sc1, 25 Apr 20 | 023               |  |  |
| N/A                        | 2<br>Last term: 2 incidents  |  | <b>Course</b><br>Science: Year 8 | 3: 8c/Sc1            | >                 |  |  |
| Guardian Consultati        | ons                          |  | <b>Marking</b><br>No mark        |                      |                   |  |  |
|                            |                              |  | <b>Status</b><br>Waiting for stu | ident to submit      |                   |  |  |
| Assignments that a         | re due                       |  | Submission T                     | ype                  |                   |  |  |
| 8c/Sc1: Educake Quiz (     | (Due 25 Apr 2023)            |  | Physical/Othe                    |                      |                   |  |  |
|                            |                              |  | Student Inst                     | Student Instructions |                   |  |  |
| Activities                 |                              |  | Instructions                     | Educako and com      | alata tha quiz an |  |  |
| 1                          | >                            |  | our learning o                   | f rocks.             | fiele the quiz on |  |  |
| = (                        | ۶ و                          |  | ≡                                |                      | 9                 |  |  |
| (                          |                              |  | 111                              | 0                    | <                 |  |  |